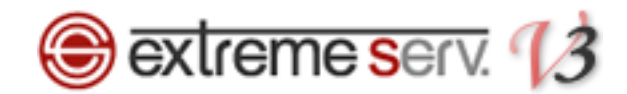

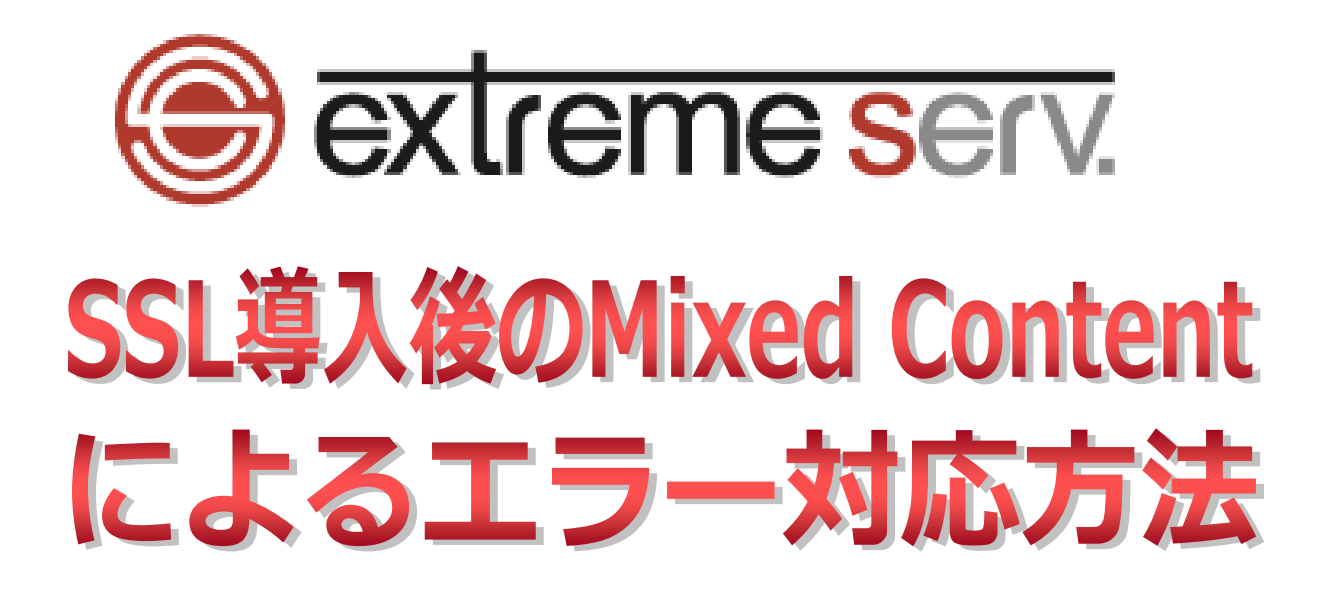

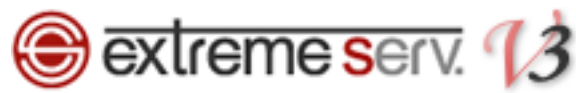

本ガイドでは SSL 導入後に Mixed Content のため、一部のページで鍵アイコンが表示されず、エラ ーになる例をご紹介いたします。今回は「dsync.denet.support」を例にしています。

1.

「dsync.denet.support」には SSL 証明書を設置していますので、「dsync.denet.support」以下の ページはすべて https で暗号化されることになります。

ですが、https://dsync.denet.support/test.html にアクセスすると…

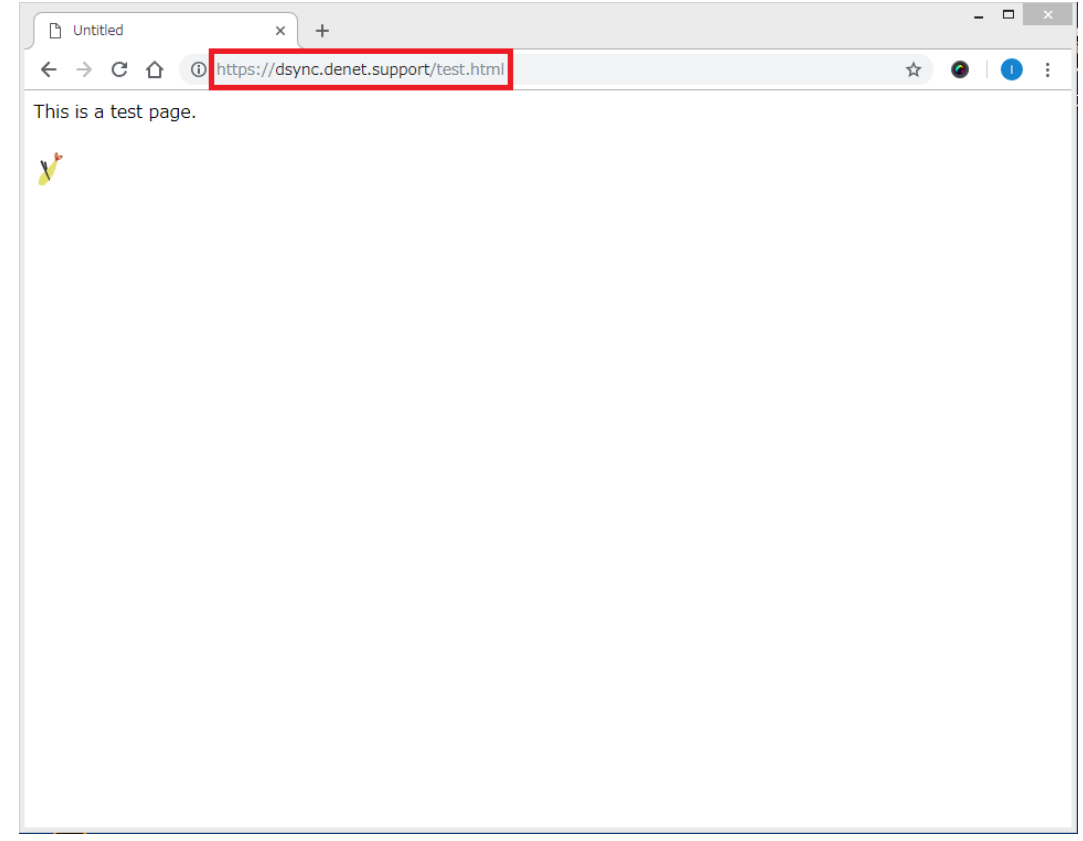

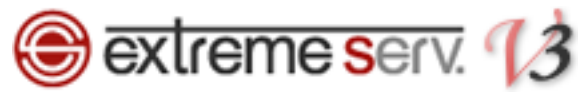

## 2.

## アドレスバーに鍵アイコンが表示されず、「i」が表示されます。「i」をクリックすると

| 🗋 Untitled           | × +                                   |   | - |   | × |
|----------------------|---------------------------------------|---|---|---|---|
| ← → C ① ①            | https://dsync.denet.support/test.html | ž | 3 | 0 | : |
| This is a test page. |                                       |   |   |   |   |
| V                    |                                       |   |   |   |   |
|                      |                                       |   |   |   |   |
|                      |                                       |   |   |   |   |
|                      |                                       |   |   |   |   |
|                      |                                       |   |   |   |   |
|                      |                                       |   |   |   |   |
|                      |                                       |   |   |   |   |
|                      |                                       |   |   |   |   |
|                      |                                       |   |   |   |   |
|                      |                                       |   |   |   |   |
|                      |                                       |   |   |   |   |
|                      |                                       |   |   |   |   |
|                      |                                       |   |   |   |   |
|                      |                                       |   |   |   |   |
|                      |                                       |   |   |   |   |
|                      |                                       |   |   |   |   |
|                      |                                       |   |   |   |   |

#### 3.

#### 「このサイトへの接続は完全には保護されていません」のメッセージが表示されてしまいました。

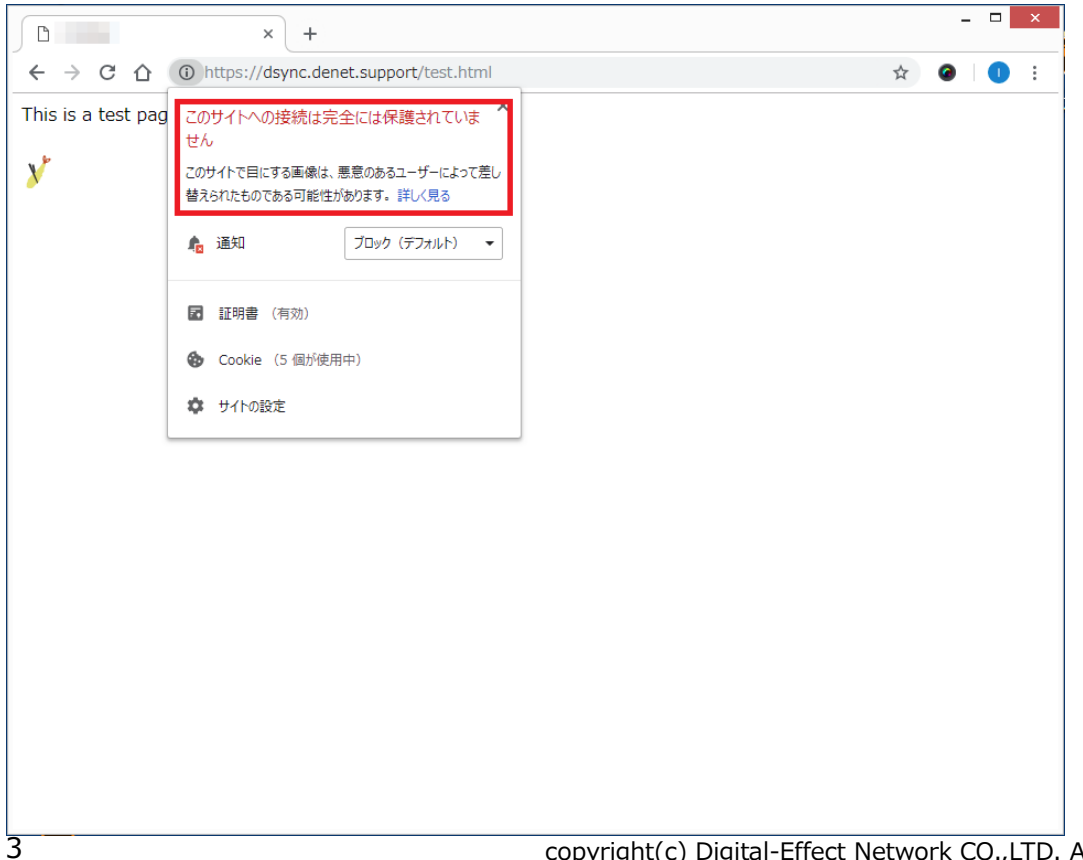

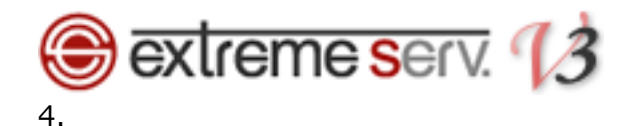

# ホームページの中身を確認してみると、一部に http のリンクが存在しました。

| extreme serv.                                                                                                    | 契約者 <b>カスタマ</b> -<br>契約 Economy V3 | - サポート (アカ <sup>ー</sup><br>Plan (dsync.denet.sup | ウントID: 8)<br>aport) ID: 2444 💌 | <u>ङ्</u> ब ログアウト |
|----------------------------------------------------------------------------------------------------|------------------------------------|--------------------------------------------------|--------------------------------|-------------------|
| ウェブサイトとドメイン アプリケーション 統計 メール ユーザ ファイル                                                                                                  | セットアップ                             | アカウント                                            | ヘルプおよび                         | びサポート             |
| HTML エディタ: /httpdocs/test.html                                                                                                    |                                    |                                                  |                                | <u>مع ہے</u>      |
| UTF-8 マロンコーディングを変更する                                                                                                    |                                    |                                                  |                                |                   |
| This is a test page.<br><br><img "http:="" 09="" 2018="" dsync.denet.support="" shrimp_icon.png"="" src="" uploads="" wp-content=""/> |                                    |                                                  |                                | ^                 |
|                                                                                                    |                                    |                                                  |                                |                   |
|                                                                                                    |                                    |                                                  |                                |                   |
| <                                                                                                    |                                    |                                                  |                                | >                 |
|                                                                                                    |                                    |                                                  | ОК                             | キャンセル             |
|                                                                                                    |                                    |                                                  |                                |                   |
|                                                                                                    |                                    |                                                  |                                |                   |
|                                                                                                    |                                    |                                                  |                                |                   |
|                                                                                                    |                                    |                                                  |                                |                   |
|                                                                                                    |                                    |                                                  |                                |                   |
|                                                                                                    |                                    |                                                  |                                |                   |
|                                                                                                    |                                    |                                                  |                                | v                 |

## 5.

## リンクを「http」から「https」に変更します。

| 😌 extreme serv.                                                                                                    | 契約者 <b>カスタマー サポート (アカウントID: 8)</b><br>契約 Economy V3 Plan (dsync.denet.support) ID: 2444 ☑ | 👼 ログアウト                                |  |
|----------------------------------------------------------------------------------------------------|-------------------------------------------------------------------------------------------|----------------------------------------|--|
| ウェブサイトとドメイン アプリケーション 統計 メール ユーザ ファイル                                                                                   | レ セットアップ アカウント ヘルプおよび                                                                     | びサポート                                  |  |
| HTML エディタ: /httpdocs/test.html                                                                                         |                                                                                           | ^ـــــــــــــــــــــــــــــــــــــ |  |
| UTF-8 マレンコーディングを変更する                                                                                                   |                                                                                           |                                        |  |
| This is a test page.<br><img srce<="" th=""/> Thtps://dsync.denet.support/wp-content/uploads/2018/09/shrimp_icon.png"> |                                                                                           | ^                                      |  |
|                                                                                                    |                                                                                           |                                        |  |
|                                                                                                    |                                                                                           | ~                                      |  |
| <                                                                                                    |                                                                                           | >                                      |  |
|                                                                                                    | ОК                                                                                        | キャンセル                                  |  |
|                                                                                                    |                                                                                           |                                        |  |
|                                                                                                    |                                                                                           |                                        |  |
|                                                                                                    |                                                                                           |                                        |  |
|                                                                                                    |                                                                                           |                                        |  |
|                                                                                                    |                                                                                           |                                        |  |
|                                                                                                    |                                                                                           | ~                                      |  |
|                                                                                                    |                                                                                           |                                        |  |

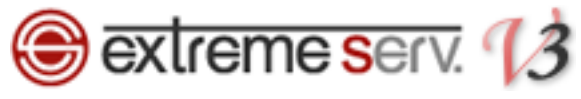

6.

# 変更後、https でホームページにアクセスすると、鍵アイコンが表示されるようになりました。

|                      | × +                                   |   | - |   | × |
|----------------------|---------------------------------------|---|---|---|---|
| ← → C △ (■           | https://dsync.denet.support/test.html | ☆ | 0 | 0 | : |
| This is a test page. |                                       |   |   |   |   |
| V                    |                                       |   |   |   |   |
| •                    |                                       |   |   |   |   |
|                      |                                       |   |   |   |   |
|                      |                                       |   |   |   |   |
|                      |                                       |   |   |   |   |
|                      |                                       |   |   |   |   |
|                      |                                       |   |   |   |   |
|                      |                                       |   |   |   |   |
|                      |                                       |   |   |   |   |
|                      |                                       |   |   |   |   |
|                      |                                       |   |   |   |   |
|                      |                                       |   |   |   |   |
|                      |                                       |   |   |   |   |
|                      |                                       |   |   |   |   |
|                      |                                       |   |   |   |   |
|                      |                                       |   |   |   |   |
|                      |                                       |   |   |   |   |

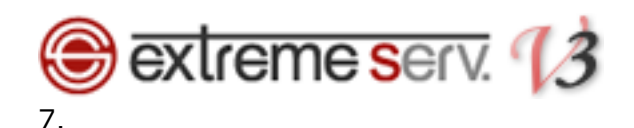

鍵アイコンをクリックすると、先程の赤文字のメッセージから緑の「この接続は保護されています」 に変りました。

SSL 証明書を導入したのにすべてのページで鍵アイコンが表示されない場合は今回のように ホームページ内に http のリンクが混在している可能性があります。そんなときはホームページの 中身の見直しをおすすめいたします。

【ご注意】

上記は基本的な操作で実際にはお客様のホームページの作り方によって手順は異なります。 また、ホームページのディレクトリ構成もお客様ごとに異なりますので、操作の際には 十分ご確認いただきますようお願いいたします。